DIRECCIÓN DE INFORMÁTICA

## Exportar correo Gmail UC por Google Takeout

## **EXPORTAR CORREOS CON GOOGLE TAKEOUT**

Google TakeOut permite realizar una copia de seguridad de todos nuestros datos de las plataformas de Google.

En esta oportunidad nos vamos a centrar en la exportación de los correos de Gmail UC para importarlos en la nueva plataforma Microsoft 365. Esto por medio del cliente de correo Thunderbird.

1. Iniciar sesión en Google Takeout con la cuenta institucional. https://takeout.google.com

| Google               |                                    |                                                 |                                        |
|----------------------|------------------------------------|-------------------------------------------------|----------------------------------------|
| Iniciar sesión       |                                    |                                                 |                                        |
|                      | Utiliza t                          | u cuenta de G                                   | oogle                                  |
| Correo<br>sopo       | electrónico o telé<br>ortegmail@uc | fono<br>.cl                                     |                                        |
| ¿Has ol              | vidado tu corre                    | eo electrónico?                                 |                                        |
| ¿No es t<br>sesión c | u ordenador? U<br>le forma privad  | lsa el modo Invi<br>a. <mark>Más informa</mark> | tado para iniciar<br><mark>ción</mark> |
|                      |                                    |                                                 | Siguianto                              |

2. En la siguiente ventana se debe autenticar nuevamente con sus credenciales

| Ayuda                                                            |                                                                                                  | 0 |                                                                                         |
|------------------------------------------------------------------|--------------------------------------------------------------------------------------------------|---|-----------------------------------------------------------------------------------------|
| PONTIFICIA<br>UNIVERSIDAD<br>CATOLICA<br>DE CHILE                | Autentificación                                                                                  |   | Google                                                                                  |
|                                                                  |                                                                                                  |   | Verifica tu identidad                                                                   |
| soportegmail                                                     |                                                                                                  |   | soportegmail@uc.cl                                                                      |
| Clave UC:                                                        |                                                                                                  |   |                                                                                         |
|                                                                  |                                                                                                  |   | Queremos confirmar que la cuenta indicada es tuya. Si la<br>reconoces, pulsa Continuar. |
|                                                                  | INICIAR SESIÓN                                                                                   |   | No reconozco esta cuenta Continuar                                                      |
|                                                                  | ¿Olvidaste tu clave?                                                                             |   | <b>↑</b>                                                                                |
| Por razones de seguric<br>web cuando haya term<br>autenticación! | dad, ¡por favor cierre su sesión y su navegador<br>inado de acceder a los servicios que requiere | n |                                                                                         |

3. A continuación, debe seleccionar "Anular todas las selecciones"

## ← Google Takeout

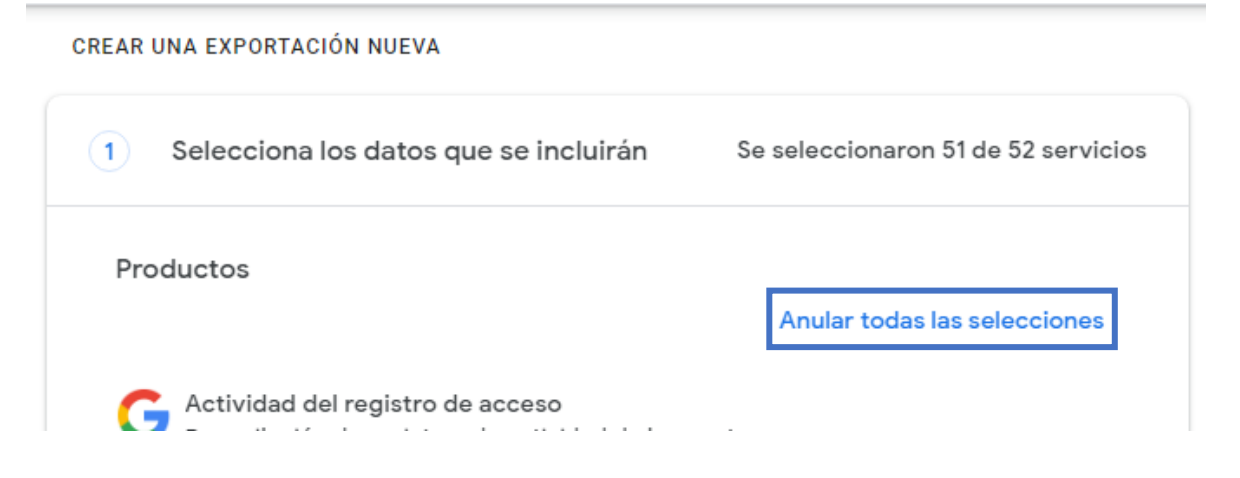

| 1 Selecciona lo                                                  | s datos que se incluirán Se se                                                                  | eleccionaron 1 de 52 servicios       |
|------------------------------------------------------------------|-------------------------------------------------------------------------------------------------|--------------------------------------|
| Correo electro<br>Mensajes y arc<br>configuración<br>información | ónico<br>chivos adjuntos de tu Cuenta de Gmail, en<br>de usuario de tu Cuenta de Gmail, en form | formato MBOX. La 🔽<br>nato JSON. Más |
| Varios formato                                                   | os incluyeron todos los datos                                                                   | de Gmail                             |
|                                                                  | Opciones de contenido del co<br>electrónico                                                     | orreo                                |
|                                                                  | Elige una etiqueta específica para la<br>exportación                                            | A                                    |
|                                                                  | <ul> <li>Incluir todos los mensajes de<br/>correo electrónico</li> </ul>                        |                                      |
|                                                                  | Seleccionar todos                                                                               | _                                    |
|                                                                  | Abierto                                                                                         |                                      |
|                                                                  | Archivado                                                                                       |                                      |
|                                                                  | IMAP \$Junk                                                                                     | *                                    |
|                                                                  | Cancelar                                                                                        | Aceptar                              |

5. Hecho esto debe seleccionar "Paso siguiente" al final del menú.

Paso siguiente

6. A continuación, debe seleccionar los siguientes parámetros y luego seleccionar "Crear exportación"

Método de entrega: Enviar vinculo de descarga por correo electrónico Frecuencia: Exportar una vez Tipo de archivo: .zip Tamaño: dependerá de la cantidad de información que tenga almacena en su correo

Para conocer el tamaño de su buzón puede hacer clic en el siguiente enlace: <u>https://drive.google.com/settings/storage</u>

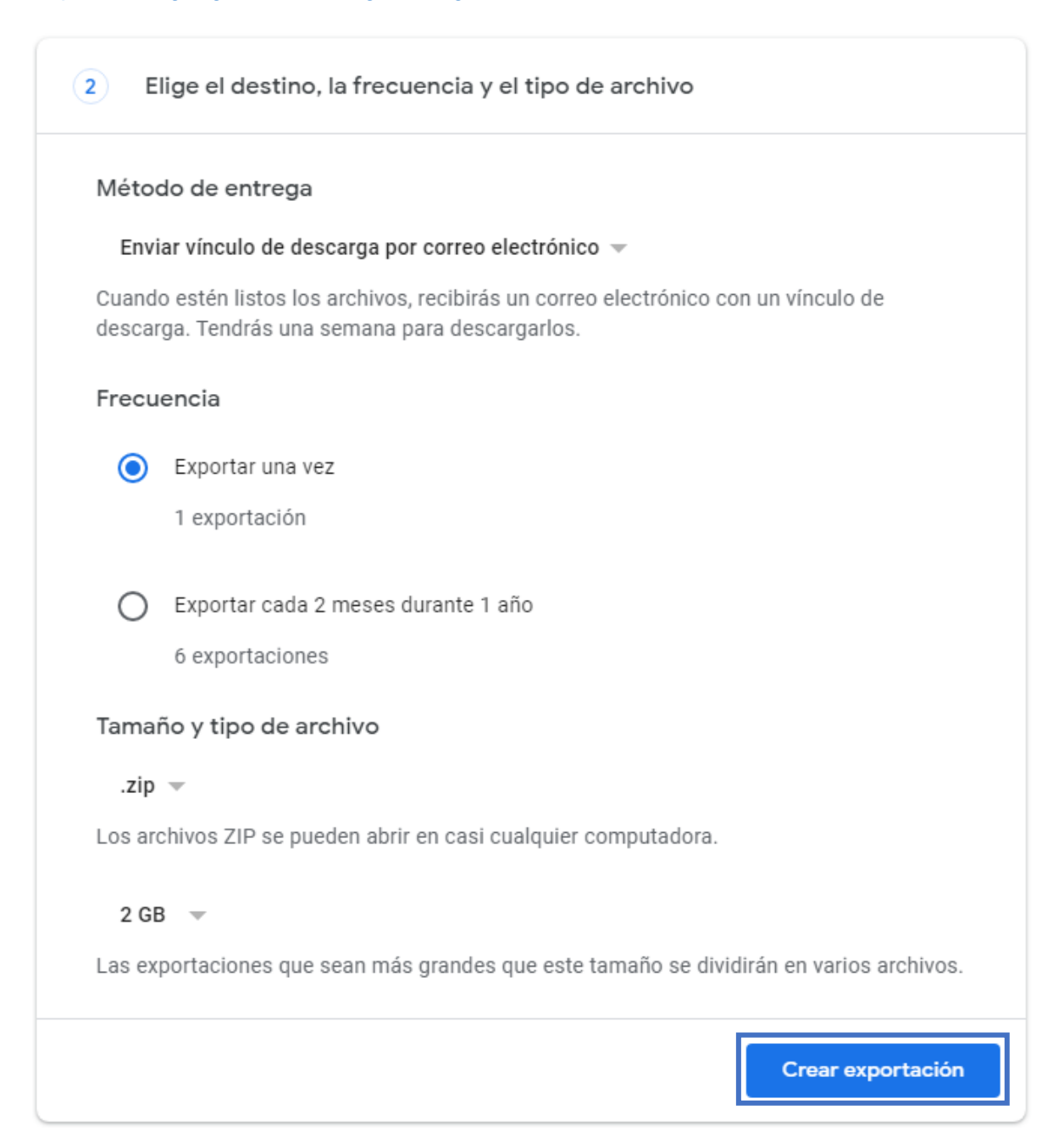

7. En este paso comenzará el proceso de descarga, el cual puede tardar horas o días dependiendo del tamaño.

CREAR UNA EXPORTACIÓN NUEVA

| ~            | Selecciona los datos que se incluirán                                                                                                    | Se seleccionaron 1 de 52 servicios                                          |
|--------------|----------------------------------------------------------------------------------------------------|-----------------------------------------------------------------------------|
| $\checkmark$ | Elige el destino, la frecuencia y el tipo de a                                                                                                    | archivo                                                                     |
| Prog         | reso de la exportación                                                                                                    |                                                                             |
|              | Google está creando una copia de los archivos de<br>Este proceso puede demorar mucho tiempo (posibler<br>exportación, recibirás un correo electrónico.<br>Cancelar exportación + Crear otra expo | e Correo electrónico<br>mente horas o días). Cuando finalice la<br>prtación |

8. Una vez que finalice la copia de los datos, recibirá un correo de Google Takeout, indicando que los archivos están listos para la descarga.

| Google                                                                                                    |                                            |
|----------------------------------------------------------------------------------------------------|--------------------------------------------|
| Tu cuenta, tus datos                                                                                               |                                            |
| Terminamos de crear una copia de los datos de Google de junio de 2022. Puedes descargar los archivos hasta e 2022. | que solicitaste el 17<br>el 24 de junio de |
| La descarga incluirá datos de los siguientes servicios:                                                            |                                            |
| Correo electrónico                                                                                                 |                                            |
| Administrar exportaciones                                                                                          |                                            |
| Descargar tus archivos                                                                                             |                                            |
| Te enviamos este mensaje porque recientemente usaste<br>Takeout                                                    | el servicio <u>Google</u>                  |
| Política de Privacidad   Condiciones del Servicio                                                                  | Google                                     |